# INSTRUKCJA DLA ZAWODNIKÓW, TRENERÓW, SĘDZIÓW, SĘDZIÓW GŁÓWNYCH, DELEGATÓW ITO oraz NOWYCH KLUBÓW (pierwszy raz rejestrujących się systemie licencyjnym PZB)

Na stronie <u>www.pzb.com.pl</u> w zakładce licencje i akredytacje wyświetli się okno startowe, gdzie możemy wybrać odpowiednią formę do wprowadzenia naszych danych.

W zależności czy jesteśmy zawodnikiem, klubem, sędzią, sędzią głównym, delegatem ITO, klikamy właściwe okno.

|         | ZALOGUJ                                                                            |                                                                                                    |
|---------|------------------------------------------------------------------------------------|----------------------------------------------------------------------------------------------------|
|         | NIE PAMIĘTASZ HASŁA?                                                               |                                                                                                    |
| ada and | Rekrutacja                                                                         |                                                                                                    |
|         | W tej chwili prowadzony jest nabór w rejestrach:                                   | -125                                                                                                    |
| A. H    | ZAWODNICY                                                                          |                                                                                                    |
|         | TRENERZY                                                                           |                                                                                                    |
|         | KLUBY                                                                              | A                                                                                                    |
|         | SĘDZIOWIE                                                                          |                                                                                                    |
|         | SUPERVISORZY                                                                       |                                                                                                    |
| ALL ALL | DELEGACI ITO                                                                       |                                                                                                    |
|         |                                                                                    | 1. The second second se |
|         | System Obsługi Organizacji - SORGA Sp. z o.o.<br>Wszelkie prawa zastrzeżone © 2017 |                                                                                                    |

Poniżej obrazy stron, gdzie można sprawdzić jakiego rodzaju informacje oraz dokumenty będą potrzebne w procesie rejestracji.

Część pól jest wymagana do uzupełnienia, informacje w pozostałych polach podawane dobrowolnie.

## Zawodnicy:

| Inię Nazwisko PEEL Pic  PEC PEC  PEC PEC PEC PEC PEC PEC PEC PEC PEC PEC                                                                                                    |                                          | KROK 1/3                                                           |     |
|----------------------------------------------------------------------------------------------------|------------------------------------------|--------------------------------------------------------------------|-----|
| PESE.     Pieć       -rem rytemo-     -       Telefon     Data urođzenia       dd.mm.rtrr     Okręg       -rem rytemo-     -       -rem rytemo-     -       -rem ry                                                                                                    | Imię                                     | Nazwisko                                                           |     |
| Free     Free       Image: Image: Imag                                       | DEGEI                                    | Diaž                                                               |     |
| Telefon Data uodzenia<br>dd.mn.rrrr<br>Mejsce uródzenia<br>Okręg<br>inis wytomo-<br>v<br>Kkb<br>Tener klubowy<br>inis wytomo-<br>v<br>Fier wytomo-<br>v<br>Fier wytomo-<br>v<br>Mores of O<br>Rozmiar ubrania<br>-rise wytomo-<br>v<br>ADRES DO KOHESPONDENCA<br>Ulica<br>Nr domu/mieszkania<br>-rise wytomo-<br>Nr domu/mieszkania<br>Comu<br>Dokusery<br>Mejscowość<br>Comu<br>Skan Dokodo Dobielego / Lepitymacji szk<br>& woowna<br>Skan Astoniych badał lekarskich / księż<br>& woowna<br>Data wsżności badał lekarskich<br>dd.mn.rrr<br>ZODY<br>Zodoła na przetwarzanie danych<br>( a mow na<br>Polityka prywatości PZB / Zobacz treść                                                                                                    |                                          | - nie wybrano -                                                    | *   |
| dd.mm.rtrr       Mejsce urdzenia     Okręg       -rite wybrano-     -       Kkb     Terer klubovy       -rite wybrano-     -       Pierwszy terier     Data rozpoczęcia treingów       -rite wybrano-     -       Wrost (*)     Rozmiar ubrania       -rite wybrano-     -       Wrost (*)     Rozmiar ubrania       -rite wybrano-     -       Wrost (*)     Rozmiar ubrania       -rite wybrano-     -       Wrost (*)     Rozmiar ubrania       -rite wybrano-     -       Wrost (*)     Nergs powtonici c.j.       Wrost (*)     Nergs powtonici c.j.       Ulca     Nr domu/misszkania       -rite wybrano-     -       with wybrano-     -       Stan paszportu     Data wsżności paszportu       dd.mm.rtrr     Stan astudałych badał lekarskich / książ       dd.mm.rtrr     -       Zpoda na przetwarzanie danych     Połłyka prywatokici PZB       wownika     -       Zobacz treść                                                                                                    | Telefon                                  | Data urodzenia                                                     |     |
| Miejscowsće indexenia Okryg  -rite wptnanorite wptnanorite w                                                                                                    |                                          | dd . mm . rrr                                                      |     |
| Image: systema -     -ne wytema -     -       Kkb     Trener klubowy       Image: systema -     -       Image: systema -     Image: systema -       Image: systema -     Image: systema -       Image: systema -                                                                                                    | Miejsce urodzenia                        | Okręg                                                              |     |
| Klub Trener klubowy   • nie wytrano - • nie wytrano -   Pierwszy trener Data rozpoczęcia treningów   • nie wytrano - • dd. mn. rtrr   Wzrost O Rozmiar ubrania   • nie wytrano - • olie wytrano -   • nie wytrano - • olie wytrano -   • nie wytrano - • olie wytrano -   • nie wytrano - • olie wytrano -   • nie wytrano - • olie wytrano -   • nie wytrano - • olie wytrano -   • nie wytrano - • olie wytrano -   • nie wytrano - • olie wytrano -   • nie wytrano - • olie wytrano -   • nie wytrano - • olie wytrano -   • nie wytrano - • olie wytrano -   • nie wytrano - • olie wytrano -   • nie wytrano - • olie wytrano -   • nie wytrano - •   • olie wytrano - •   • nie wytrano - •   • olie wytrano - •   • olie wytrano - <                                                                                                    |                                          | - nie wybrano -                                                    | •   |
| - rie wytrano-  Pierwszy trener  Data rozpoczęcia treningów  (-nie wytrano-  )  dd. mm. rrrr  Kozniar obuwia  (-nie wytrano- )  Kod pocztowy  Miejscowość  DOKMESTV  Skan paszportu  dd. mm. rrr  Skan paszportu  dd. mm. rrr  Zdobr badai lekarskich  dd. mm. rrr  Zdobr  Polityka prywatności PZB Zdobacz treść  RDD  Polityka prywatności PZB Zdobacz treść                                                                                                    | Klub                                     | Trener klubowy                                                     |     |
| Pierwszy tener     Data rozpoczęda treningów       (-nie wytrano     (d. mn. rtrr       Wzrost (O)     Rozmiar obrawia       (-nie wytrano     *       Rozmiar obrawia     -nie wytrano-       (-nie wytrano     *       ADRES DO KORESPONDENCJI     *       Ulica     Nr domu/mieszkania       (                                                                                                    | - nie wybrano -                          | + - nie wybrano -                                                  | · · |
| Traise systalian-   Wirrost (************************************                                                                                                    | Pierwszy trener                          | Data rozpoczęcia treningów                                         |     |
| Wirost O Rozmiar ubrania     •-nie wybrano-     Rozmiar obuwia     •-nie wybrano-     • nie wybrano-     • Nr domu/mieszkania     • Nr domu/mieszkania     • Nie domu/mieszkania     • Nie domu/mieszkania     • Nie domu/mieszkania     • Nie domu/mieszkania     • Nie domu/mieszkania     • Nie domu/mieszkania     • Ookumeertowich     • Ookumeertowich     • Ookumeertowich     • Ookumeertowich     • Ookumeertowich     • Ookumeertowich     • Ookumeertowich </td <td>- ne wyułanu -</td> <td>*</td> <td></td>                                                                                                    | - ne wyułanu -                           | *                                                                  |     |
| Rozmiar obuwia  -rie wybrano-  ADRES DO KORESPONDENCJ  ADRES DO KORESPONDENCJ  Ulica  Nr domu/mieszkania  Kod pocztowy  Miejscowość  DOKUMENTY  Skan paszportu  Ad  DokuMENTY  Data ważności paszportu  Ad  Kad posztowa  Composition  Composition | Wzrost (0)                               | Rozmiar ubrania                                                    | *   |
| • ris wybrano -     • nis wybrano -     • NDRES DO KORESPONDENCJI   Ulica   Nir domu/mieszkania     Ulica     Nir domu/mieszkania     Kod pocztowy        Miejscowość     Miejscowość     DokuMENTY     DokuMENTY     Skan paszportu     Data ważności paszportu     dd. mm. trr     Skan Dowodu Osobistego / Legitymacji szk     I woou run      Data ważności paszportu   dd. mm. trr     Skan aktualnych badań lekarskich / książ     I woou run      Data ważności badań lekarskich / książ     I woou run      Data ważności paszportu   dd. mm. trr     Zgoda na przetwarzanie danych   I wou run      Polityka prywatności PZB   Polityka prywatności PZB: Zobacz treść                                                                                                    | Rozmiar obuwia                           |                                                                    |     |
| ADRES DO KORESPONDENC.I   Ulica   Nr domu/mieszkania   Kod pocztowy   Miejscowość   Kod pocztowy   Miejscowość   Dokumentry   Dokumentry   Data ważności paszportu   dd. mm. rrrr   Data ważności badań lekarskich / książ   i mowu rum   Data ważności badań lekarskich   dd. mm. rrrr   Data ważności badań lekarskich   dd. mm. rrrr   Data ważności badań lekarskich   dd. mm. rrrr   Data ważności badań lekarskich   dd. mm. rrrr   Data ważności badań lekarskich   dd. mm. rrrr   Data ważności badań lekarskich   dd. mm. rrrr   Data ważności badań lekarskich   dd. mm. rrrr   Data ważności badań lekarskich   dd. mm. rrrr   Data ważności badań lekarskich   dd. mm. rrrr   Data ważności badań lekarskich   dd. mm. rrrr   Data ważności badań lekarskich   dd. mm. rrrr   Data ważności badań lekarskich   dd. mm. rrrr   Data ważności badań lekarskich   dd. mm. rrrr   Polityka prywatności PZB Polityka prywatności PZB Polityka prywatności PZB Polityka prywatności PZB Polityka prywatności PZB Polityka poloci 20bacz treść                                                                                                    | - nie wybrano -                          | •                                                                  |     |
| Ulica Nr domu/mieszkania   Kod pocztowy   Kod pocztowy   Miejscowość   OKUMENTY   Skan paszportu   Data ważności paszportu   dd. mm. rrrr   Skan aktualnych badań lekarskich / książ   wooku Puk   Data ważności badań lekarskich   dd. mm. rrrr   ZGODY   Zgoda na przetwarzanie danych    Polityka prywatności PZB    Polityka RDD0: Zobacz treść                                                                                                    |                                          | ADRES DO KORESPONDENCJI                                            |     |
| Kod pocztowy   Miejscowość   DOKUMENTY   Skan paszportu   WORU PUR   Skan Dowodu Osobistego / Legitymacji szk   Skan Dowodu Osobistego / Legitymacji szk   Skan Dowodu Osobistego / Legitymacji szk   Skan brzetwarzanie danych   Monurez wzór   Imonurez wzór   Imonurez wzór   Polityka prywatności PZB   Polityka prywatności PZB: Zobacz treść                                                                                                    | Ulica                                    | Nr domu/mieszkania                                                 |     |
| Kod pocztowy     Miejscowość       DOKUMENTY       Skan paszportu       d. mm. rrrr       Skan Dowodu Osobistego / Legitymacji szk       Skan Astualnych badań lekarskich / książ       wozwarze       Data ważności badań lekarskich       dd. mm. rrrr       Zoody       Zgoda na przetwarzanie danych       Polityka prywatności PZB       Polityka prywatności PZB: Zobacz treść                                                                                                    |                                          |                                                                    |     |
| DORUMENTY         Skan paszportu            wozwu rux          Skan Dowodu Osobistego / Legitymacji szk            wozwu rux          Skan Dowodu Osobistego / Legitymacji szk            wozwu rux          Data ważności badań lekarskich / książ             wozwu rux          Data ważności badań lekarskich             dd . mm . rrrr          Zgoda na przetwarzanie danych             romersz wróle         1                                                                                                    | Kod pocztowy                             | Miejscowość                                                        |     |
| DORUMENTY       Skan paszportu       Image: stan paszportu       Image: stan paszportu <t< td=""><td></td><td></td><td></td></t<>                                                                                                    |                                          |                                                                    |     |
| Skan paszportu Data ważności paszportu dd. mm. rrrr Skan Dowodu Osobistego / Legitymacji szk Skan aktualnych badań lekarskich / książ Moswu PUK Data ważności badań lekarskich dd. mm. rrrr Zgoda na przetwarzanie danych Polityka prywatności PZB Polityka prywatności PZB Polityka prywatności PZB Polityka prywatności PZB Polityka prywatności PZB Polityka prywatności PZB Polityka prywatności PZB Polityka prywatności PZB                                                                                                    |                                          | DOKUMENTY                                                          |     |
| Skan Dowodu Osobistego / Legitymacji szk Skan aktualnych badań lekarskich / książ                                                                                                    | Skan paszportu                           | Data ważności paszportu<br>dd. mm. rrr                             |     |
| Skali du Usubistego / Eginyinacji szk     Skali du Usubistego / Eginyinacji szk       Image: Skali du Usubistego / Eginyinacji szk     Image: Skali du Usubistego / Eginyinacji szk       Image: Skali du Usubistego / Eginyinacji szk     Image: Skali du Usubistego / Eginyinacji szk       Image: Skali du Usubistego / Eginyinacji szk     Image: Skali du Usubistego / Eginyinacji szk       Image: Skali du Usubistego / Eginyinacji szk     Image: Skali du Usubistego / Eginyinacji szk       Image: Skali du Usubistego / Eginyinacji szk     Image: Skali du Usubistego / Eginyinacji szk       Image: Skali du Usubistego / Eginyinacji szk     Image: Skali du Usubistego / Eginyinacji szk       Image: Skali du Usubistego / Eginyinacji szk     Image: Skali du Usubistego / Eginyinacji szk       Image: Skali du Usubistego / Eginyinacji szk     Image: Skali du Usubistego / Eginyinacji szk       Image: Skali du Usubistego / Eginyinacji szk     Image: Skali du Usubistego / Eginyinacji szk       Image: Skali du Usubistego / Eginyinacji szk     Image: Skali du Usubistego / Eginyinacji szk       Image: Skali du Usubistego / Eginyinacji szk     Image: Skali du Usubistego / Eginyinacji szk       Image: Skali du Usubistego / Eginyinacji szk     Image: Skali du Usubistego / Eginyinacji szk       Image: Skali du Usubistego / Eginyinacji szk     Image: Skali du Usubistego / Eginyinacji szk       Image: Skali du Usubistego / Eginyinacji szk     Image: Skali du Usubistego / Eginyi                                                                                                    | Chan Dauadu Dashistana / Lanitumanii nak | Okan aktualmush hadaž belanskish ( kaiaž                           |     |
| Data ważności badań lekarskich         dd. mm. rrrr         ZGODY         Zgoda na przetwarzanie danych         Polityka prywatności PZB         Polityka prywatności PZB: Zobacz treść         RODO         Polityka ROD0: Zobacz treść                                                                                                    | worku PLIK                               | Skall aktualitych badan lekalskich / ksiąz                         |     |
| dd.mm.rrr     zcoov       Zgoda na przetwarzanie danych     Polityka prywatności PZB            ▲ POBIERZ WZÓR      I                                                                                                    | Data ważności badań lekarskich           |                                                                    |     |
| Zgoda na przetwarzanie danych Polityka prywatności PZB  Polityka prywatności PZB: Zobacz treść  RODO Polityka RODO: Zobacz treść                                                                                                    | dd . mm . rrrr                           |                                                                    |     |
| Zgoda na przetwarzanie danych Polityka prywatności PZB A POlityka prywatności PZB: Zobacz treść RODO Polityka RODO: Zobacz treść                                                                                                    |                                          | ZGODY                                                              |     |
| RODO<br>Polityka RDD0: Zobacz treść                                                                                                    | Zgoda na przetwarzanie danych            | Polityka prywatności PZB<br>Polityka prywatności PZB: Zobacz treść |     |
|                                                                                                    | RODO<br>Polityka RODO: Zobacz treść      |                                                                    |     |

**UWAGA! Zawodnicy niezrzeszeni** w oknie KLUB, wybierają "Niezrzeszeni w XXXX O.Z.B" W miejscu XXXX proszę wybrać Okręgowy Związek Bokserski na terenie, którego jest adres zamieszkania.

#### Trenerzy:

|                                                                                                    |                                                                 |                                         | Providerminate |
|----------------------------------------------------------------------------------------------------|-----------------------------------------------------------------|-----------------------------------------|----------------|
|                                                                                                    | System Obst                                                     | Ing Organizech                          | POWARDNEWS     |
|                                                                                                    | KRO                                                             | K 1/3                                   |                |
|                                                                                                    | Okręg                                                           | Klub                                    |                |
|                                                                                                    | ( - nie wytrano - *                                             | ( -sie wytrano - *                      |                |
|                                                                                                    | Imię                                                            | Nazwisko                                |                |
|                                                                                                    | Pleć                                                            | PESEI                                   |                |
| Sec. And Anna                                                                                                   | ( - nie wybrano - *                                             |                                         |                |
|                                                                                                    | Data urodzenia                                                  | Telefon                                 |                |
|                                                                                                    | dd.mm.rrr                                                       |                                         |                |
|                                                                                                    | Gwiazdka AIBA                                                   | Klasa trenerska                         |                |
|                                                                                                    | - nie wybrano - *                                               | • nie wybrano • • •                     |                |
| The second second second second second second second second second second second second second second second se | DOKL                                                            | MENTY                                   |                |
| the state of the second second second second second second second second second second second second second se  | Skan dowodu osobistego                                          | Skan zaświadczenia lekarskiego          |                |
|                                                                                                    | (± 0004JPUM)                                                    | (£ 0004JPUR)                            |                |
| · · · · · · · · · · · · · · · · · · ·                                                                           | Zaświadczenie o niekaralności                                   | Skan paszportu                          |                |
|                                                                                                    | 1 DODAJPLIO                                                     | 2. 000AJPU0                             |                |
|                                                                                                    | Data ważności paszportu                                         | Skan dyplomu / legitymacji, trenerskiej |                |
|                                                                                                    | (dd.mm.rrrr                                                     | 1 000AJ FLID                            |                |
|                                                                                                    | ADRES DO KO                                                     | RESPONDENCJI                            |                |
|                                                                                                    | Ulica                                                           | Numer domu/mieszkania                   |                |
|                                                                                                    |                                                                 |                                         |                |
|                                                                                                    | Kod pocztowy                                                    | Miejscowość                             |                |
|                                                                                                    |                                                                 |                                         |                |
|                                                                                                    | Z                                                               | 007                                     |                |
|                                                                                                    | Polityka prywatności PZB Polityka prywatności PZB: Zobacz treść | R000<br>Polityes R000: Zobacz treść     |                |
|                                                                                                    | Zgoda na przetwarzanie danych                                   |                                         |                |
|                                                                                                    | () ADREST                                                       | re-Mail (+)                             |                |
|                                                                                                    | Wycyllawy (0) Adress anal                                       |                                         |                |
|                                                                                                    |                                                                 | (> DALEJ)                               |                |

# Kluby:

| 2000             |                              |                                 |         |
|------------------|------------------------------|---------------------------------|---------|
|                  | KRC                          | к 1/3                           | A STATE |
|                  | Okreg<br>- rile wybaro - • • | Nazwa                           |         |
|                  | Prezes Telefon               | KRS                             |         |
|                  | ADR                          | s xuuu<br>Numer domu/mieszkania |         |
|                  | Kod pocrtowy                 | Mejscowość                      | 1.      |
| 1994 - Marga 1/1 | (*) ADRES                    | YEMAIL (+)                      | 171     |
|                  |                              |                                 |         |
|                  |                              | The Dices                       |         |
|                  |                              | DALEJ                           | · - /   |

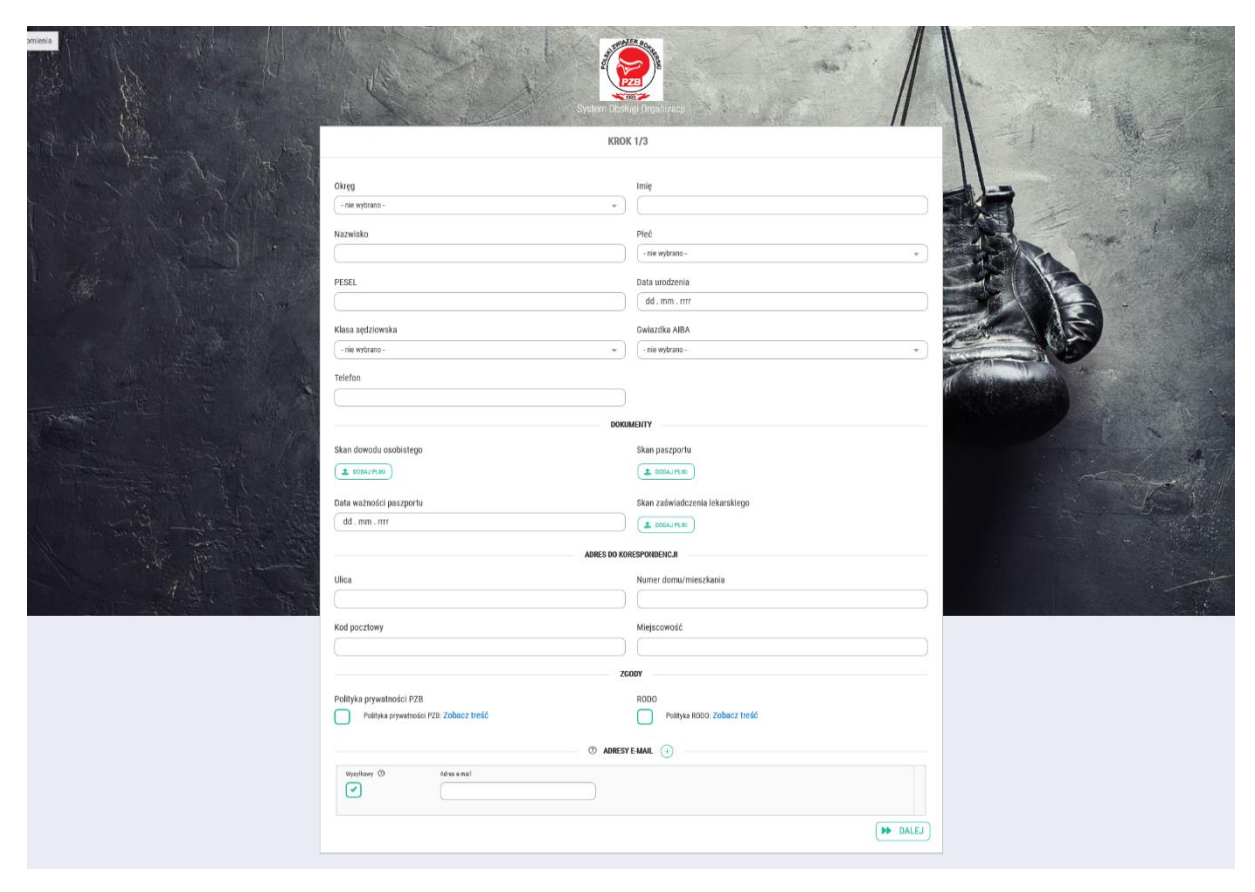

Sędziowie (takie samo okno będzie dla Supervisorów - Sędziów Głównych)

#### Delegaci ITO:

| amenta                                                                                                    | No hand the                            |                                | the state of the state |
|----------------------------------------------------------------------------------------------------|----------------------------------------|--------------------------------|------------------------|
| A CAR                                                                                                    |                                        |                                | the state of the       |
|                                                                                                    | nt. System Obok                        | ligi Organizacji               |                        |
| A P A MAR                                                                                                    | KRO                                    | \$1/3                          |                        |
| MARK AND AND AND AND AND AND AND AND AND AND                                                                                                    |                                        | 200                            |                        |
|                                                                                                    | Okręg                                  | Imię                           |                        |
| CALLS A ALLER AND A STREET AND A STREET AND | (                                      |                                |                        |
|                                                                                                    | Nazwisko                               | Pled                           | -4.5                   |
|                                                                                                    |                                        | . не пукан.                    |                        |
|                                                                                                    | PESEL                                  | Data urodzenia                 |                        |
|                                                                                                    |                                        | dd. mm. rrrr                   |                        |
| and the second second second second second second second second second second second second second second second                                                                                                    | Telefon                                | Klasa ITO                      |                        |
|                                                                                                    |                                        | • nie wybrano • •              |                        |
|                                                                                                    | роки                                   | MENTY                          |                        |
|                                                                                                    | Skan dowodu osobistego                 | Skan paszportu                 |                        |
| and the second second sec                                                                                                    | (1 DODAJ PLIO                          |                                |                        |
|                                                                                                    | Data ważności paszportu                | Skan zaświadczenia lekarskiego |                        |
|                                                                                                    | ( dd.mm.rrr                            |                                |                        |
|                                                                                                    | ADRES DO KO                            | RESPONDENCJI                   |                        |
|                                                                                                    | Ulica                                  | Numer domu/mieszkania          |                        |
| 11 21 22 22 10 22                                                                                                    |                                        |                                |                        |
| and the second                                                                                                    | Miejscowość                            | Kod pocztowy                   |                        |
|                                                                                                    |                                        |                                |                        |
|                                                                                                    | 20                                     | 00Y                            |                        |
|                                                                                                    | Polityka prywatności PZB               | RODO                           |                        |
|                                                                                                    | Polityka prywatności PZB: Zobacz treść | Polityka RODO: Zobacz treść    |                        |
|                                                                                                    | 0                                      |                                |                        |
|                                                                                                    | () ADRESY                              | E-MAIL                         |                        |
|                                                                                                    | Wysylhowy (2) Adesensi                 |                                |                        |
|                                                                                                    |                                        |                                |                        |
|                                                                                                    |                                        | ( DALEJ )                      |                        |
|                                                                                                    |                                        |                                |                        |

Po uzupełnieniu danych i dołączeniu dokumentów, klikamy okienko dalej.

|               | ③ ADRESY E-MAIL (+) |          |
|---------------|---------------------|----------|
| Wynylliosy () | Adres e-mail        |          |
|               |                     | ( DALE ) |

Wyświetli się kolejne okno.

Tu należy pobrać wniosek, wydrukować go, podpisać i zamieścić skan.

Oknem "Wyślij" kończymy rejestrację.

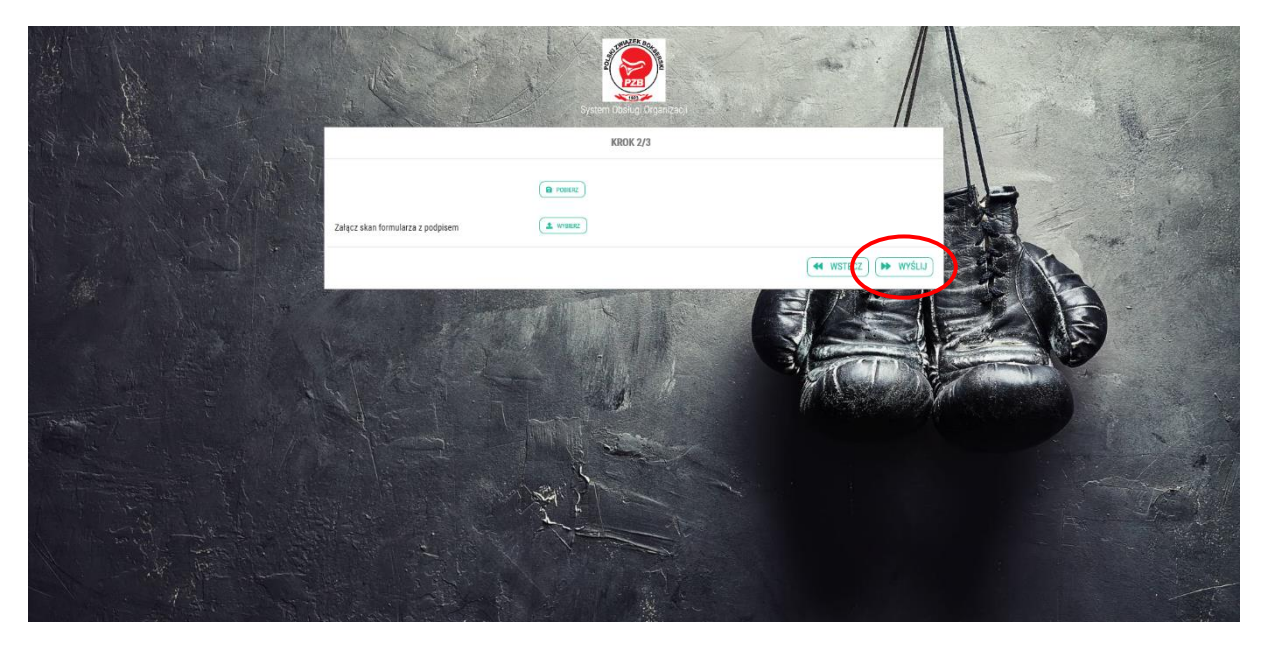

Wyświetli się okno potwierdzenia wysłania wniosku.

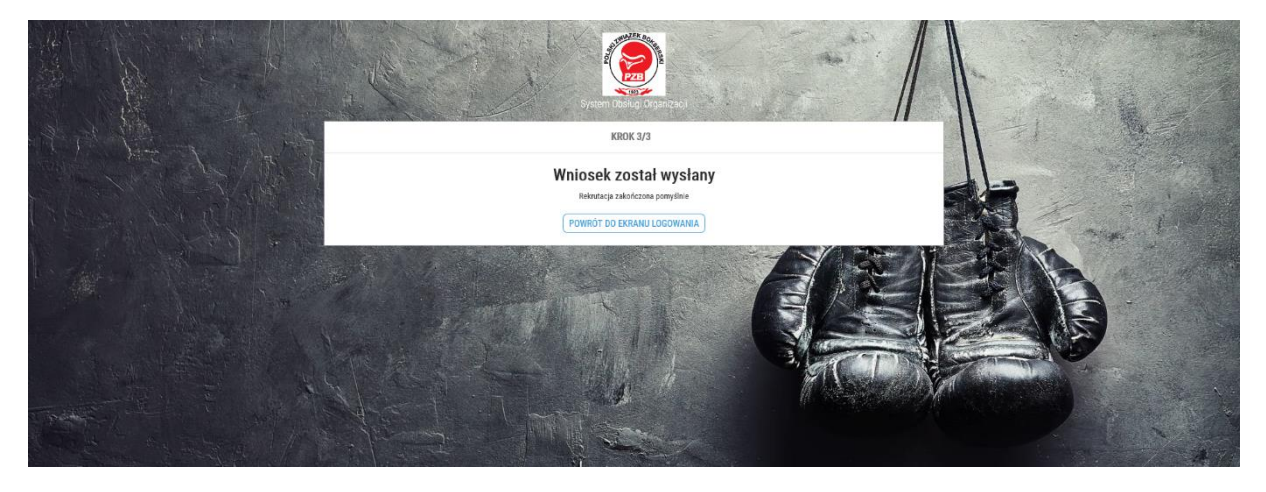

Uwaga!

Wnioski klubów, sędziów, delegatów ITO oraz zawodników "niezrzeszonych" są akceptowane przez Okręgi bokserskie.

Wnioski zawodników akceptowane są przez Kluby.

Po zaakceptowaniu wniosku otrzymacie Państwo na podany adres email informacje z loginem i hasłem do systemu.

Na stronie <u>www.pzb.com.pl</u> w zakładce licencje i akredytacje wyświetli się okno startowe.

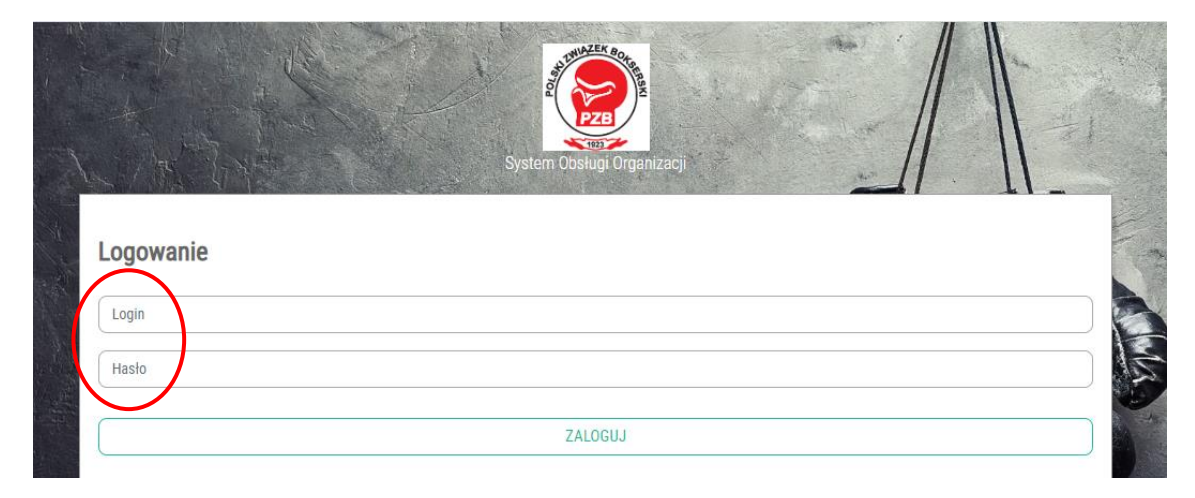

Po zalogowaniu pojawi się strona z zakładkami zawierającymi Państwa dane.

|                           |                               | ADRESY EMAIL 🖬 LICENCJE 🖸 ROZLICZENIA 🕕 🖾 H                                                                    | KORESPONDENCJA |
|---------------------------|-------------------------------|----------------------------------------------------------------------------------------------------|----------------|
|                           |                               |                                                                                                    |                |
| Imie                      | Bartioniai                    |                                                                                                    |                |
| Hamilaha                  | (Assessed                     |                                                                                                    |                |
| Nazwisko                  | ADDRING ZYK                   |                                                                                                    |                |
| PESEL                     | 89020407035                   |                                                                                                    |                |
| Piec                      | Mężczyzna                     |                                                                                                    | · · ·          |
| Telefon                   |                               |                                                                                                    |                |
| Data urodzenia            | dd . mm . mr                  |                                                                                                    |                |
| Miejsce urodzenia         |                               |                                                                                                    |                |
| Klub                      | Sako Cdynia                   |                                                                                                    | •              |
| Wiek                      | 27                            |                                                                                                    |                |
| Trener klubowy            | - nie wybrane -               |                                                                                                    | •              |
| Plerwszy trener           | - nie wybrano -               |                                                                                                    | •              |
| Data rozpoczęcia treningó | dd . mm . mr                  |                                                                                                    |                |
| Wzrost ③                  |                               |                                                                                                    |                |
| Rozmiar ubrania           | - nie wybrane -               |                                                                                                    | •              |
| Rozmiar obuwia            | - nie wybrano -               |                                                                                                    | •              |
| Klasa sportowa            | - nie wybrano -               |                                                                                                    | •              |
| Waga ⑦                    |                               |                                                                                                    |                |
| Aktualna składka          | 100                           |                                                                                                    |                |
|                           |                               | ADRES DO KORESPONDENCJI                                                                                        |                |
| Ulica                     |                               |                                                                                                    |                |
| Nr domu/mieszkania        |                               |                                                                                                    |                |
| Kod postowy               |                               |                                                                                                    |                |
| Mielecowsóś               |                               |                                                                                                    |                |
| mejscowosc                |                               | DAMAGE OF THE OWNER OF THE OWNER OF THE OWNER OF THE OWNER OF THE OWNER OF THE OWNER OF THE OWNER OF THE OWNER |                |
| Skan paszportu            |                               | DUNDALEHTY                                                                                                    |                |
| Data wataości parzoortu   | dd mm rrr                     |                                                                                                    |                |
| Close Downsky Osobiateres | (Lashamedi esk                |                                                                                                    |                |
| Skan Dowodu Osobistego    | / Legisymacji szk             |                                                                                                    |                |
| Skan aktualnych badan lei | iarskien / ksiąz              |                                                                                                    |                |
| Data ważności badań leka  | rskich dd . mm . mm           |                                                                                                    |                |
|                           |                               | ZG00Y                                                                                                    |                |
| 2goda na przetwarzanie d  | Brijbije novestadi i 878. 7.0 | anz trešň                                                                                                    |                |
| Polityka prywatności PZB  | romyski prywelitosci PZB: 200 | N.C. U E94                                                                                                    |                |
| RODO                      | Polityka R000: Zobacz treść   |                                                                                                    |                |

## DANE PODSTAWOWE:

#### ADRESY E-MAIL:

| ۲                                            | $\equiv \leftrightarrow \times \infty$                                                                                                    | 🗘 _ Bartlomiej Abramczyk 🗸 |
|----------------------------------------------|----------------------------------------------------------------------------------------------------|----------------------------|
| O MOJE CZŁONKOSTWO                           |                                                                                                    |                            |
| Zawodnicy     ZASOBY     Keporytornium paków | Bartlomiej Abramczyk                                                                                                    | - Alakaran B               |
|                                              | W tym module możesz przejrzeć swoje aktualne dane, jak również wysłać wniosek o ich zmianę.<br>Aby edytować swoje dane użyj przycisku 'NOWY WNIOSEK' unuchamiający możliwość ich edycji. | NOWY WINIOSEK              |
|                                              | Lane podsta owe Adresy e Mail 20 Licente (2) rozliczenia 🕘 (2) korespondencja<br>Adresy e Mail                                                                                           |                            |
|                                              | Y Unyi pola wyszwiawcia                                                                                                    |                            |
|                                              | Vyrythowy Adres e nail The vybaro · · ·                                                                                                    | Q SZUKAJ                   |
|                                              | lp. ≎ Wysyllowy > Adres e mail                                                                                                    |                            |
|                                              | Nie znakoźono nekodów spełniających wytrane kryteria                                                                                                    |                            |
|                                              | Suma rekordów: Ø                                                                                                    | 10 - « < 1 > »             |
|                                              |                                                                                                    |                            |

#### LICENCJE:

| administracja                 | 🚇 / Ewidencja / Trenerzy / Lukasz Brudny / I | Licencje      |                            | -              |        |                      |                                      |
|-------------------------------|----------------------------------------------|---------------|----------------------------|----------------|--------|----------------------|--------------------------------------|
| 🚓 Struktury systemu           |                                              | T             | ENERTY ADRESVE A           |                |        | OZUCZENIA EZ KORESPO | INDENC IA                            |
| 🖶 Użytkownicy systemu         |                                              |               | and a second second second |                |        | CELEBERT EN HONEDIG  |                                      |
| Nadawcy poczty elektronicznej | (1.1004)                                     |               |                            | -              |        | (1                   | PODGLAD                              |
| Ustawienia platności          | 4 0000                                       |               | LICENCJE                   |                |        |                      | 1 aparto                             |
| EWIDENCJA                     | V Ukryi pola wyszukiwania                    |               |                            |                |        | (V sterres)          | Awers:                               |
| CO Delegaci ITO               | Bodrai Data of                               | Data da       | Marthelistor               |                |        | (                    | Dedelard - swart                     |
| C Kluby                       | - nie wybrano - w                            | Curr, may, dd | Noticy of an of            |                |        | Q SZUKAJ             | Me <sup>n</sup> , militifin , amerik |
| Okręgi bokserskie             |                                              |               |                            |                |        |                      |                                      |
| <b>Q</b> Setziowie            | tp. © Rodzaj                                 | ≑ Data od     | 🗢 Data do                  | ÷ Identylikate |        |                      |                                      |
| Supervisorzy                  | 1 Licencja trenerska                         | 2019-01-01    | 2019-12-31                 | 293            |        | 🖌 BETTUL 🗙 USUN      |                                      |
| REI Trenerzy                  |                                              |               |                            | -              |        |                      |                                      |
| 岛 Zawadnicy                   | Suma rekordów: 1                             |               |                            |                | 20 + « | 5 🔮 2 🦉              |                                      |
| C Kategorie wagowe            |                                              |               |                            |                |        |                      | Bawers                               |
| Klasy sędziowskie             |                                              |               |                            |                |        |                      |                                      |
| Klasy trenerskie              |                                              |               |                            |                |        |                      | Podgląd - rewers                     |
| Rozmiary obawia               |                                              |               |                            |                |        |                      |                                      |
| Rozmiary ubrań                |                                              |               |                            |                |        |                      |                                      |
|                               |                                              |               |                            |                |        |                      |                                      |
| 🕒 Repozytorium plików         |                                              |               |                            |                |        |                      |                                      |
| KORESPONDENCJA                |                                              |               |                            |                |        |                      |                                      |
| Email                         |                                              |               |                            |                |        |                      |                                      |
| Historia korespondencji       |                                              |               |                            |                |        |                      |                                      |
|                               |                                              |               |                            |                |        |                      |                                      |
| Transakcje platnicze          |                                              |               |                            |                |        |                      |                                      |

Widoczne będą tutaj informacje dotyczące rodzaju, dat ważności oraz numeru licencji.

#### **ROZLICZENIA:**

| ۲                   | $\Theta$ x $\leftrightarrow$ $\Rightarrow$                                                                                                    |                                                                        |                                               |                         |                                                                                                    | 🗘 🔵 test test 🗸                                                                                                    |
|---------------------|----------------------------------------------------------------------------------------------------|------------------------------------------------------------------------|-----------------------------------------------|-------------------------|----------------------------------------------------------------------------------------------------|----------------------------------------------------------------------------------------------------|
| MOJE CZŁONKOSTWO    | // Moje Członkostwo / Należności w roku 202                                                                                                    | D                                                                      |                                               |                         |                                                                                                    |                                                                                                    |
| Cawodnicy           |                                                                                                    | 8 - SE & 7 - 5                                                         |                                               | • •                     |                                                                                                    | And the second second                                                                                                    |
| CASOBY              |                                                                                                    |                                                                        | 4.                                            |                         |                                                                                                    |                                                                                                    |
| Repozytorium pikków | test tes                                                                                                    |                                                                        |                                               |                         | CALL TO A                                                                                                    | And Marine Ball                                                                                                    |
|                     | W tym module możesz przejrzeć swoj<br>Aby edytować swoje dane użyj przycisi                                                                                                    | aktuaine dane, jak również wysłać w<br>ku "NOWY WNIOSEK" uruchamiający | mlosek o ich zmianę.<br>możliwość ich edycji. |                         |                                                                                                    | SEK                                                                                                    |
|                     |                                                                                                    | Lane Podstav                                                           | VOWE ADRESY E-MAIL 🕦 🖪 LIC                    | ENCJE 😰 ROZLICZENIA 🚺 🖾 | KORESPONDENCJA                                                                                                    |                                                                                                    |
|                     | SALDO ZA ROK 2020                                                                                                    |                                                                        | 2026 -                                        | SALDO OGÓLNE            |                                                                                                    |                                                                                                    |
|                     | Łączna kwota należności                                                                                                    |                                                                        | 50.00 PLN                                     | Łączna kwota należności |                                                                                                    | 50.00 PLN                                                                                                    |
|                     | Łączna kwota wpłat                                                                                                    |                                                                        | 0.00 PLN                                      | Łączna kwota wpłat      |                                                                                                    | 0.00 PLN                                                                                                    |
|                     | Saldo<br>A. Saldo w tym widoko sie uwzgłęźnia dotumentów rodicz                                                                                                    | entowych                                                               | <u>∽</u> 50.00 PLN                            | Łączne sałdo            | nazliszeriowych                                                                                                    | <u>∽</u> 50.00 PLN                                                                                                    |
|                     | 1. NALEŻNOŚCI                                                                                                    | 🛓 WPEATY                                                               | E DOKUMENTY                                   |                         | INDYWIDUALNE KONT                                                                                                    | 'A BANKOWE ~                                                                                                    |
|                     |                                                                                                    | LISTA NALEŻNOŚCI<br>Wyświetla listę należności uregulowanyc            | sh lub do splacenia                           | ( & DUPOIT - )          | t.p. 🗢 Opista za<br>Nie znaleziono rekordów spełniających wybrane kryt                                                                                                    | © Numer konta<br>eria                                                                                                    |
| 0                   | Pokaż postoryszakówanie     NALEŻNOŚĆ 50.00 PLN                                                                                                    |                                                                        |                                               |                         | ① Oplacejąc należność o rodzaju, który nie posiad<br>uwagę konto przeznaczone do oplacania wszystkieg<br>oznacza opłacanie na konto opółne przypisane do ob<br>obracze opłacanie na konto opółne przypisane do ob<br>obracze opłacanie na konto opółne przypisane do ob<br>opółne przypisane do ob<br>opółne przypisa | i indywidualnego konta, brane będzie pod<br>o. Brak indywidualnych kont bankowych<br>ruktury organizacji lub zdefiniowane dla |
|                     | Notice solutionic Extension in the second inter-<br>tion of the solution in the solution of the solution of the s | ndaafna<br>133 f. 80<br>13 0 f. 30<br>11<br>11<br>16 constit<br>19 mod |                                               |                         |                                                                                                    |                                                                                                    |
|                     | Suma rekordów: 1                                                                                                    |                                                                        | 20                                            | • « < 1 > »             |                                                                                                    |                                                                                                    |

Informacje na temat salda rozliczeń.

Klikając "Zapłać" przekierowani zostaniemy do panelu płatności elektronicznej.

|                                                                                                    | ∃ obsługa płatności elekt                                                                                      | RONICZNEJ                                                                                                    | ×                                                                                                    |               | Ω 🚺 test test ∨                          |
|----------------------------------------------------------------------------------------------------|----------------------------------------------------------------------------------------------------|----------------------------------------------------------------------------------------------------|----------------------------------------------------------------------------------------------------|---------------|------------------------------------------|
| A<br>A<br>A                                                                                                    | ybierz dostawcę płatności<br>cceptuje regulamin płatności elektronic<br>ro wybraniu dostawcy ( zstwieszteniu z | BlueMedia     REGULAMIN PLATNOŚCI  restatelesz przesitrowany na stranę wybranej plateódo                                                                                                    | D<br>]                                                                                                    |               |                                          |
| W tym module možesz przejrzeć swoje ał<br>Aby edytować swoje dane użyj przycisku                                                                            |                                                                                                    | PRZEJDŽ DO PŁATNOŚCI Z BLUEMEDIA (                                                                                                    |                                                                                                    | SS<br>NOWY WN | OSEK                                     |
| SALDO ZA ROK 2020 Espeza busta natitation Espeza busta natitation Espeza busta vipiti Espeza A tatic in yes within one unrylipitic attainmente maturementer |                                                                                                    | <ul> <li>Image: Image: Im</li></ul> | None         None         None           None         None         None           None         None         None | HESPONDENCJA  | за аорин<br>а.аорин<br><b>250.00 PLN</b> |

Docelowo znajdować się tu będzie również pole wyboru dotyczące rodzaju dokumentu potwierdzającego płatność jaki będziecie mogli Państwo otrzymać. Do wyboru będzie Paragon lub Faktura VAT. Do zakończenia prac osoby wymagające takich potwierdzeń proszę o kontakt na adres <u>sorga@pzb.com.pl</u> z określeniem jaki dokument będzie potrzebny.

|                                                                         | Odbiorca: Polski Zwi<br>Nr zamówienia: 202                      | iązek Bokserski, Kosz<br>001091400045e1723d               | ykowa 51A 00-659 Wa<br>47f15f                             | irszawa                                                    |                                                            |                                                                                  |                                      |  |  |
|-------------------------------------------------------------------------|-----------------------------------------------------------------|-----------------------------------------------------------|-----------------------------------------------------------|------------------------------------------------------------|------------------------------------------------------------|----------------------------------------------------------------------------------|--------------------------------------|--|--|
| Wybierz jednor<br>BLIK<br><b>GLIK</b><br>Płatność z banki               | razową formę zapi                                               | iaty                                                      |                                                           |                                                            |                                                            |                                                                                  |                                      |  |  |
| FING (M)                                                                | m <mark>Bank</mark><br>mTRANSFER                                | PKO                                                       | Santander<br>Przelew24                                    | <section-header> Bank Pekao</section-header>               | Millennium                                                 |                                                                                  |                                      |  |  |
| PRZELEW<br>ONLINE                                                       | inteligo                                                        | BNP PARIBAS                                               | GET IN BANK                                               | T USLUGI BANKOWE<br>dostarcane erac Ner Bark               | <b>ជាវិ</b> handlowy                                       | ◆ Pocztowy 24                                                                    |                                      |  |  |
| nest                                                                    | <sup>g</sup> asz∕<br>plus <b>⊘bank</b>                          | PLAC Z BOS                                                | PBSbank                                                   | Toyota Bank                                                | NEO 🌲 BANK                                                 | NOBLE BANK                                                                       |                                      |  |  |
| <b>envelo</b><br>Bank                                                   | SPOLDZIE<br>BS<br>1910<br>W SZTUMIE                             | Rejonowy<br>Bank Spółdzielczy<br>w Lututowie              | Bank Spółdzietczy<br>w Toruniu                            | Bank Rumia<br>Spółdzielczy                                 | Bank Spółdzielczy<br>w Bioly Resultig                      | Krakowski Bank<br>Spółdzielezy                                                   |                                      |  |  |
| Adres e-mail *<br>t@t.pl                                                |                                                                 | Na te<br>potw                                             | en adres e-mail otrzymas<br>rierdzenie zrealizowania p    | iz<br>Płatności                                            |                                                            |                                                                                  |                                      |  |  |
| Należność 50,0<br>Prowizja Blue M<br>Łącznie 51,50                      | 00 PLN<br>Media S.A. 1,50 PL<br>D PLN                           | N                                                         |                                                           |                                                            | Powrót d                                                   | io sklepu   Zapłać                                                               |                                      |  |  |
|                                                                         |                                                                 |                                                           |                                                           |                                                            |                                                            | INFOLINIA:                                                                       | +48 58 7604 844                      |  |  |
| Administratorem danych<br>przetwarzania danych oso<br><u>Modin S A.</u> | osobowych jest Blue Media 1<br>bowych oraz uprawnienia prz      | S.A. ul. Powstańców Warszi<br>ysługujące Użytkownikowi, i | wy 6, 81-718 Sopot. Podani<br>a także inne ważne informac | ie danych osobowych jest d<br>je dotyczące zasad przetwarz | iobrowolne, ale niezbędne d<br>zania danych osobowych są : | o realizacji płatności. Podstawa pr<br>szczegółowo określone w <u>Polityce i</u> | awna, cel, okres<br>arywatności Blue |  |  |
| Blue Media korzysta z pliki<br>ustawienia swojej przegłąc               | iw cookie. Pozostając na tej s<br>larki lub oprogramowania urzi | tronie, wyrażasz zgodę na ki<br>ądzenia.                  | arzystanie z plików cookie zg                             | odnie z <u>Polityką prywstności</u>                        | i Blue Media S.A. Możesz ser                               | nodzielnie zerządzać cookies zmieni                                              | ając odpowiednio                     |  |  |
| © Blue Media 1999 - 20                                                  | 020                                                             |                                                           |                                                           |                                                            |                                                            | PLATNOŚCI ONLIN                                                                  |                                      |  |  |

Po zaksięgowaniu wpłaty, e-milem otrzymacie Państwo potwierdzenie.

## Koniec rejestracji.

W każdej chwil można aktualizować swoje dane poprze okno NOWY WNIOSEK

| ۲                     | $\Xi \leftrightarrow \times \circ$                                                                                                    |                                             | 🗘 📄 Bartiomiej Abramczyk 🗸 |
|-----------------------|----------------------------------------------------------------------------------------------------|---------------------------------------------|----------------------------|
| O MOJE CZŁONKOSTWO    | G / Moje Członkostwo / Dane podstawowe                                                                                                    |                                             |                            |
| O Zawodnicy           |                                                                                                    |                                             |                            |
| ASOBY                 |                                                                                                    |                                             |                            |
| 🖿 Repozyforium piłków | Bartlomiej Abramcz                                                                                                    | yk                                          |                            |
|                       | / tym module możesz przejrzeć swoje aktualne dane, jak równiez wysłać wniosek o ich zmianę.<br>by edytować swoje dane użyj przycisku "NOWY WNIOSEK" uruchamiający możliwość ich edycji. NOWY WNIOSEK |                                             |                            |
|                       |                                                                                                    | LICENCJE ED ROZLICZENIA 🕚 EJ KORESPONDENCJA |                            |
|                       | Imię                                                                                                    | (Bartlomiej                                 |                            |
|                       | Nazwisko                                                                                                    | Abramczyk                                   |                            |
|                       | PESEL                                                                                                    | 89020467635                                 |                            |